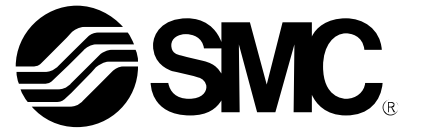

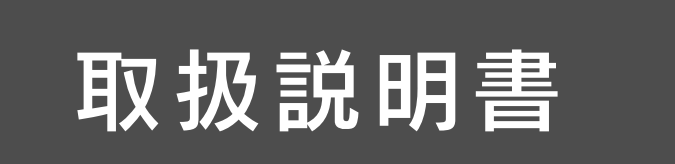

# <sub>機種名称</sub> コントローラ設定キット インストールマニュアル(CD-ROM 同梱版)

型式 / シリーズ LEC-W2

SMC株式会社

## LEC-W2 ドライバとソフトウェアのインストール手順

#### 0. 準備

本設定ソフトウェア(ACTController)を使用いただく前に以下の準備を願います。

<u>0.1 対応パソコン</u> 本ソフトウェアは Microsoft 社の Windows® XP 32bit または Windows® 7 32bit または 64bit が動作できる環境のパソ コンで使用できます。

0.2 USB ケーブルの準備 

1. インストール

1.1 通信ユニットのドライバのインストール

パソコンのUSB ポートに、通信ユニットを接続すると、以下のような画面が表示されます。Windows 7の場合、「コント ロールパネル」→「ハードウェアとサウンド」から「デバイスマネージャ)をクリックします。「ほかのデバイス」に表示され ている「SMC Serial Converter」を右クリックし、「ドライバーソフトウェアの更新」ボタンを押して下さい。 ① CD-ROMを挿入ください。

- ② Windows XPの場合は、[一覧または特定の場所からインストールする(詳細)(S)] にチェックし[次へ(N)]ボタンを押 して下さい。Windows 7の場合は、[コンピュータを参照してドライバーソフトウェアを検索します(R)]ボタンを押して 下さい。

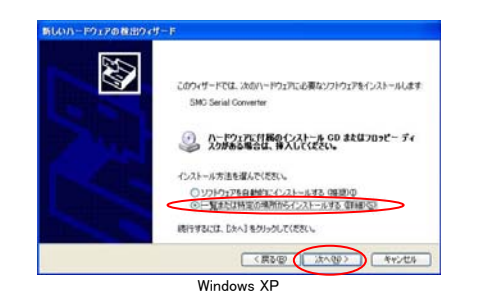

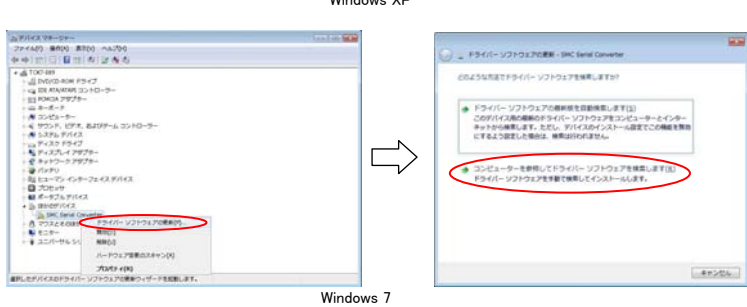

③ 以下のような画面が表示されますので、Windows XPの場合は、[次の場所で最適のドライバを検索する(S)]と[次 の場所を含める(O)]にチェック、Windows 7の場合は、[サブフォルダーも検索する(I)]をチェックしてください。 [参照(R)]にてCD-ROM内のフォルダから使用しているOSのビット数に合わせたフォルダを選択して、[次へ(N)] ボ タンを押して下さい。

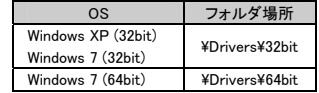

| ムバハードウェアの救出ウィザード<br>                                                                                                    | Ca _ F5-1/1- V2F01968E - SHC Seriel Converse                                                                         |
|----------------------------------------------------------------------------------------------------|----------------------------------------------------------------------------------------------------|
| 機動とインストールのオプションを選んでください。                                                                                                    | コンピューターエのドライバー ソフトウェア世界第一家下。                                                                                         |
| ・・・」だけ規模で自動のドライバを教えすな の ・・・ 「なっとすべった」が、こって方の、おくてやローカル・パスの心検索であます。 使素でれた最適のドラー いなった方はます。 ・・・ 「いっただね、まずえす ・・・ 「いっただね、まずえす ・・・ ・・・ ・・・ ・・・ ・・・ ・・・ ・・・ ・・・ ・・・ ・ | ポロ構作で19-1/1-ソフトウェアを構成します。<br>・  ・  ・  ・  ・  ・  ・  ・  ・  ・  ・  ・  ・                                                   |
|                                                                                                    | コンピューラーエのデバイスドライバーの一般が自要には手にし<br>この一般には、サバイスと読みばなおくつストールされとサライバーンジナウエア<br>と、サバイスと影响がオゴルに発きすくCBパライバーンフナウエア意識を収ま<br>下。 |
| < R5@ (2010) 472/24                                                                                                    | and anoth                                                                                                    |
| Windows XP                                                                                                    | Windows 7                                                                                                    |

後索が行われて、以下のような画面が表示されます。Windows XPの場合は、「続行(C)」ボタンを押して下さい。
 Windows 7の場合は、[このドライバーソフトウェアをインストールします(I)]ボタンを押して下さい。

| ハードウェアのインストール                                                                                                    | Windows セキュリティ                                                                                                    |
|----------------------------------------------------------------------------------------------------|----------------------------------------------------------------------------------------------------|
| このハーヤウェア・<br>SMC Serial Converter      教授のないない。ローナストに含称しているソフトウェアは、Windows XP との<br>温快を発展する Windows ローナストに含称していません。<br>てクストールを見ていません。<br>マンストールを見ていません。<br>マンストールを見ていません。<br>マンストールを見ていません。<br>マンストールを見ていません。<br>マンストールを見ていません。<br>マンストールを見ていません。<br>マンストールを見ていまし、アンストールのでは、<br>マンストールを見ていまし、<br>マンストールを見ていまし、<br>マンストールを見ていまし、<br>マンストールを見ていまし、<br>マンストールを見ていまし、<br>マンストールを見ていまし、<br>マンストールのでは、<br>マンストールのでは、<br>マンストールのでは、<br>マンストールのでは、<br>マンストールのでは、<br>マンストールのでは、<br>マンストールのでは、<br>マンストールのでは、<br>マンストールのでは、<br>マンストールのでは、<br>マンストーマンストールのでは、<br>マンストールのでは、<br>マンストールのでは、 | <ul> <li>アライパーソフトウェアの次行えを移送できません</li> <li>このドライパーソフトウェアをインストールしない(血)<br/>決防・ロデパイス局の、実施されたドライパーソフトウェアが存在するか<br/>とうか意識をついめもサイトで確認してください。</li> <li>このドライバーソフトウェアをインストールします(1)<br/>職員ののやはサイドを気はすべるかや感知したドライパーソフトウェア<br/>のかインストールしてください、その他のソースから発見した見のする<br/>いとりたっすた。コンピューターに意意を及ぼしたり、構美を追んだりする<br/>可能性が多ります。</li> <li>         (単の決差(血)     </li> </ul> |
| Windows XP                                                                                                    | Windows 7                                                                                                    |

⑤ インストールが終わると次のような画面が表示されます。Windows XPの場合は、[完了]ボタンを押して、Windows 7 の場合は、[閉じる(C)]ボタンを押して、ドライバのインストールを完了します。

| 新しいハードウェアの検出ウィザード                                                                                 |                                                                                                    |
|---------------------------------------------------------------------------------------------------|----------------------------------------------------------------------------------------------------|
| 新しいハーやウエアの株体ウィザードの完了     法のハードウスアの大学・ムが完了しました     法のハードウスアウクドウストームが完了しました     GMS Seriel Converte | ドライバー ソフトウェアが定要 - DMC Serial Converter     ドライバー ソフトウェアが正常に更新されました。     このデバイスのドライバー ソフトウェアのインストールを終了しました: |
| DET182/201522/14-1480381.                                                                         | SMC Senal Cowerter                                                                                         |
|                                                                                                   | MU-D(C)                                                                                                    |
| Windows XP                                                                                        | Windows 7                                                                                                  |

- ⑥ これで [USB デバイスドライバ] のインストールが完了となります。
- ⑦ 続いて [仮想COMポートドライバ] のインストールが開始します。 ②からと同様の手順で[仮想COMポートドライバ] のインストールを行ってください。Windows 7の場合は、デバイス

マネージャの「ほかのデバイス」に「USB Serial Port」が表示されているので、同様の手順でインストールを行って下 さい。

1.2 設定ソフトウェア(ACT Controller)のインストール

CD-ROM 内の¥ACT Controller¥JP(Ver1200)¥Setup.exe を起動してください。インストールを開始します。 インストールは表示される画面にしたがって行ってください。

インストール完了後にはデスクトップに「ACT Controller Menu」が表示されます。このアイコンをクリックするとソフトが 起動します。

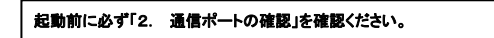

#### 2. 通信ポートの確認

本設定ソフトウエアを使用の前に, 通信ユニットの割り当てられた通信ポート番号(COM 番号)を確認する必要がありま す。この COM 番号は, Windows のデバイスマネージャにて確認いたします。

① Windows XP の場合は、スタートメニュー内の「コントロールパネル」-「システム」を起動し、画面上中央の「ハードウ エア」タブをクリックします。Windows 7 の場合は、スタートメニュー内の「コントロールパネル」-「ハードウェアとサウ ンド」をクリックします。

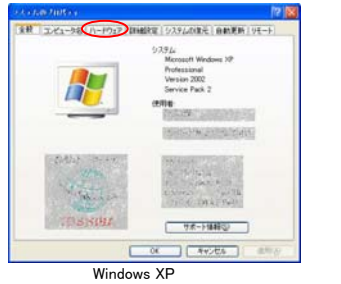

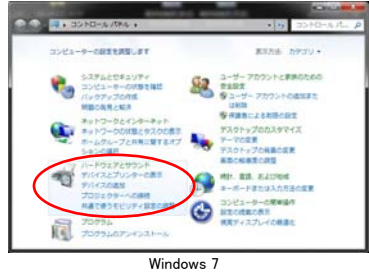

### 画面上側の「デバイスマネージャ」をクリックします。

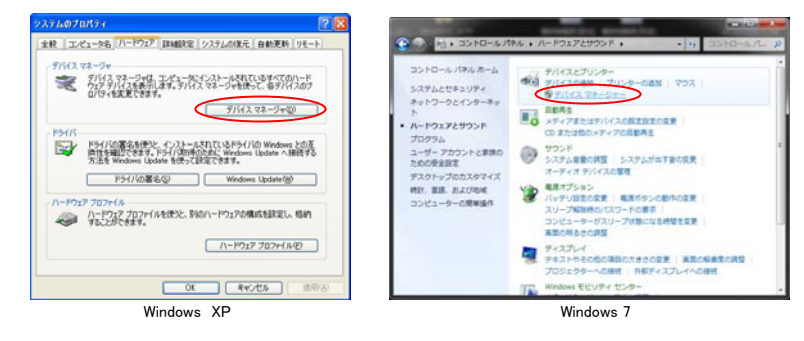

③「ポート(COM とLPT)」に表示されている機器の中から、SMC Serial Port に記載されている COM 番号を確認ください。 本例では COM4になります。

|                   | ニーデバイス マネージャー                                                                                                    | 012 00                                                                                                    |
|-------------------|----------------------------------------------------------------------------------------------------|----------------------------------------------------------------------------------------------------|
|                   | 77-14(2) 場所(4) 美市(4) へんづけ)                                                                                                    |                                                                                                    |
|                   | (**)[[]][[][]][][][][][][][][]][][][][][]                                                                                     |                                                                                                    |
|                   | G X XXXXXX コンドローラー     G X XXXXXX コンドローラー     G X XXXXXX 20 X D     G X XXXXXX 20 X D     G X X X X X X X X X X X X X X X X X |                                                                                                    |
|                   | Windows 7                                                                                                    |                                                                                                    |
| Z(ACT Controllor) | を使用する際に必要となります                                                                                                    |                                                                                                    |
|                   | 5                                                                                                    | 20100         201400         MEQ. NATURE           Non-State         10000         10000         10000           Non-State         10000         10000         10000           Non-State         10000         10000         10000           Non-State         10000         10000         10000           Non-State         10000         10000         10000           Non-State         10000         10000         10000           Non-State         10000         10000         10000           Non-State         10000         10000         10000           Non-State         10000         10000         10000           Non-State         10000         100000         100000           Non-State         100000         1000000         1000000           Non-State         10000000000         1000000000000000000000000000000000000 |

3. 起動メニュー

ソフトをインストールすると、デスクトップに「ACT Controller Menu」のアイコンができます。このアイコンをダブルクリック すると下記のメニューが表示されますので、「Normal モード」もしくは「Easy モード」クリックください。

| ACTController Menu |
|--------------------|
| Normalモート*         |
| Easyモ∽ト            |
| 終了                 |

#### 4. 通信設定

「Normalモード」、「Easyモード」起動時に本ソフトが接続されているコントローラを自動確認します。しかし、COMポート番号等の通信設定が異なると通信ができませんので、通信設定が必要になります。

| 通信を行う際は、以下の点を確認くだ | さい。                |
|-------------------|--------------------|
| 通信対象のコントローラに電源    | 「が入っていること。         |
| コントローラとパソコンが通信=   | ュニットを介して接続されていること。 |

<Normal モード>

メニューバーから「Action」-「System」-「Setting」を選択すると、下記のウインドウが表示されますので、「2. 通信ボートの確認」にて確認した COM ボート番号を設定ください。

| 考<br>~ 32<br>~ 20<br>00bps<br>200bps<br>400bps<br>5200bps<br>0400bps |
|----------------------------------------------------------------------|
| 0400bps<br>キャンセル                                                     |
| 1<br>3                                                               |

設定後に、「Action」-「System」-「Reset」を選択すると、接続コントローラの確認が始まります。

※「Normal モード」では、起動後の画面が下図のように赤枠部分に「00-オフライン」と表示される場合は、コントローラ が認識されていません。通信ボート設定、配線及びコントローラへの電源供給等を確認してください。

| rm 00-オフライン 🔹 0 🕂 | G |
|-------------------|---|

コントローラが正しく認識された場合の起動画面は、下図のように「00-オフライン」以外の表示(「01-※※※」等)と

表示されます。

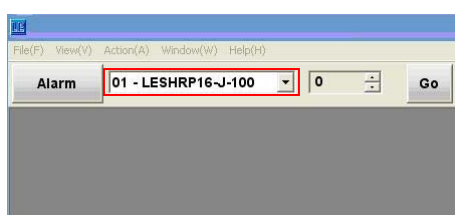

#### <Easy モード>

通信ができない際に通信設定画面が表示されます。通信設定完了後に、接続が確認できると、操作可能となります。

#### 5. 各モードの機能説明

各モードの機能説明につきましては、インストール後にプログラムメニュー(Windows 画面のスタートボタン)内の「ACT Controller」-「ACT Control Help」にて確認ください。

#### 注意点

#### こころうか。 設定ソフトウェア(ACT Controller)起動中は,通信対象コントローラの電源は切らないでください。

また、設定ソフトウェア起動中にケーブルの抜差はしないでください。

設定ソフトウェア起動中は、常に通信をおこなっております。通信中にケーブルを抜くとソフトウェアの誤作動の要因となります。